UniWeb

/ cbi / archivi / gestione anagrafica / indice

POF L

### **Gestione Anagrafica**

# Indice

- 1. Gestione Anagrafica
- 2. Inserimento di un'anagrafica
- 3. Modificare un'anagrafica
- 4. Eliminare un'anagrafica

/ cbi / archivi / gestione anagrafica / indice

« indietro

Gestione Anagrafica

### 1. Gestione Anagrafica

Questa scelta permette di gestire l'archivio anagrafico di clienti italiani ed esteri, fornitori italiani ed esteri, dipendenti, aziende, contribuenti prevedendo l'inserimento, la modifica, l'annullamento e la stampa di tali anagrafiche di tali anagrafiche.

1. Selezionate il titolo CBI

2. Selezionate la voce Archivi

3. Fate click sulla scelta Gestione Anagrafiche

Nella finestra di lavoro compariranno i criteri di selezione per la ricerca dei nominativi ed i tasti funzione per la gestione delle anagrafiche.

Nel caso in cui al Reb attivo appartengano più aziende è possibile selezionarne una. Per selezionare le anagrafiche in base all'azienda destinataria:

4. Nella voce *Azienda* fate click sul pulsante v e selezionate la ragione sociale dell'azienda

Se il Reb attivo prevede una sola azienda, sarà proposta in automatico e non sarà necessario impostare questo criterio di selezione.

Il pulsante 🔻 previsto per alcune voci di selezione agevola l'impostazione in quanto presenta la lista di tutti i possibili valori che la voce di selezione può assumere.

Per inserire una nuova anagrafica:

Fate click sul **pulsante** *inserisci* 

oppure per effettuare la ricerca di una o più anagrafiche:

Per selezionare la tipologia di nominativi da visualizzare:

5.Nella voce *Tipo* fate click sul pulsante – e selezionate la tipologia cercata (Tutti, A-Azienda, C-Clienti, F-Fornitori, D-Dipendenti, E-Fornitori Estero, H-Clienti Estero, K-Contribuente, X-Altro)

Per selezionare le anagrafiche in base alla ragione sociale/nominativo: 5. Nella voce *Nominativo* inserite la ragione sociale se si tratta di una società o il nominativo nel caso di persona fisica

Per selezionare le anagrafiche in base al loro indirizzo: 5.Nella voce *Località* inserite la località di residenza e/o nella voce *Cap* inserite il codice di avviamento postale del nominativo cercato

Per selezionare le anagrafiche in base alle sue coordinate bancarie: 5.Nella voce *Abi* e/o nella voce Cabdigitate rispettivamente il codice Abi e/o il codice Cab della banca relativa all'anagrafica cercata

🗗 E' possibile impostare contemporaneamente più criteri di selezione.

Fate click sul **pulsante** 

**ricerca** per avviare la ricerca in base ai criteri impostati

Verranno visualizzati tutti i nominativi che corrispondono alla selezione impostata e i tasti funzione che permettono la gestione delle anagrafiche in elenco.

|                                                                                                    | Servizio Clienti 🕈 199,100.952 Rebi00006511 |               |                             |               |       |          |      | 1. 4. ? |     |       | 🕑 Esci |      |
|----------------------------------------------------------------------------------------------------|---------------------------------------------|---------------|-----------------------------|---------------|-------|----------|------|---------|-----|-------|--------|------|
| «Nascondi<br>CBI<br>Conti Correnti<br>Conti Anticipi<br>Rendic. Portafoglio<br>Esiti<br>Jacconi      | CBI     CBI     CBI     CBI     CBI     CBI | Anagrafiche   | SOCIETA' XYZ                | VIZI FINANZIA |       | 4LN1STRA | ZION |         |     |       |        |      |
| Pagamenti Italia<br>Pagamenti Estero<br>Nonitor<br>Conferme da banca<br>Informazioni<br>Esportazioni | Tipo                                        | Cod Anag.®    | Nominativo®<br>Nominativo 1 | Località      | Paese | Cin Eur  | CIN  | ABI     | CAB | Conto |        | fica |
| Archivi<br>Ostoose anagrafiche<br>Ricerca ABL/CAB<br>OEST. FLUSSI IIAN<br>Mantieni il menu aperto 📝  | Nome Flor                                   | rat menso Ean | ina bianpa                  |               |       |          |      |         |     |       |        |      |

Il **pulsante Q ricerca** permette l'impostazionedei criteri di selezione per la visualizzazione dei nominativi

Il **pulsante de stampa** permette di stampare il contenuto della finestra attiva e cioè la lista dei nominativi selazionati.

Il **pulsante** internette di tornare alla finestra di lavoro iniziale.

Il **pulsante** *inserisci* permette di inserire un nuovo nominativo nell'archivio anagrafico.

Per maggiori informazioni consultare il *paragrafo CBI Archivi Gestione Anagrafiche – Inserimento di un'anagrafica* 

Il **pulsante [2]** elimina consente di cancellare il nominativo selezionato dell'archivio anagrafico.

Per maggiori informazioni su come eliminare un'anagrafica, consultare il paragrafo CBI Archivi Gestione Anagrafiche – Eliminare un'anagrafica

« indietro

UniWeb

/ cbi / archivi / gestione anagrafica / indice

« indietro

avanti »

#### **Gestione Anagrafica**

## 2. Inserimento di un'anagrafica

In seguito alla scelta del **pulsante // inserisci** sarà possibile effettuare l'inserimento di una nuova anagrafica.

| Corporate flanking          | CBI                                                                                                    | 1              | ONLIN                  | E         | SERV          | 121 FI   | NANZI    | ARE A       | MHINI     | STRAZION  | 1E           |                     |      |  |
|-----------------------------|----------------------------------------------------------------------------------------------------|----------------|------------------------|-----------|---------------|----------|----------|-------------|-----------|-----------|--------------|---------------------|------|--|
| +Nascodi                    | Home Rid                                                                                                    | rca Ripridina  | Hitoma Ca              | v)        | •             |          |          |             |           |           |              |                     |      |  |
| Conti Correnti              |                                                                                                    |                |                        |           |               |          |          |             |           |           |              |                     |      |  |
| Conti Anticipi              | <ul> <li>Inseri</li> </ul>                                                                                      | mento A        | nagraf                 | lica      |               |          |          |             |           |           |              |                     |      |  |
| Rendic. Portafoglio         |                                                                                                    |                |                        |           |               |          |          | _           |           |           |              |                     |      |  |
| Esiti                       | Clienter                                                                                                    |                | \$00                   | ETA' WY   | 17            | - 22     |          |             |           |           |              |                     |      |  |
| Incassi                     | Calente.                                                                                                    |                | 800                    | EIA AI    | 4             |          |          |             |           |           |              |                     |      |  |
| Pagamenti Italia            |                                                                                                    |                |                        |           | _             |          |          |             | 4000      |           | (Incomposed) |                     |      |  |
| Pagamenti Estero            | Cod.Anag.                                                                                                    |                | 001                    | 001       |               |          |          | Tipo codice |           |           |              | Codice fornitore •  |      |  |
| Monitor                     | Tipo                                                                                                    |                | F-For                  | nitori    | - 34          |          |          | Sia         |           |           |              |                     |      |  |
| Conferme da banca           |                                                                                                    |                |                        |           |               |          | -        |             |           |           |              |                     | _    |  |
| Informazioni                | Nominativ                                                                                                    | >              | FORN                   | TORE      | 1             |          |          |             |           |           |              |                     |      |  |
| Esportazioni                | Nominativ                                                                                                    | (seguito)      |                        |           |               |          | 111      |             |           |           |              |                     |      |  |
| Archivi                     |                                                                                                    |                |                        |           |               |          | -53      |             |           |           |              |                     | _    |  |
| Gestions anagrafiche        | Indirizzo                                                                                                    | VIA            | VIA                    |           |               |          | CAP      |             |           | 37100     |              |                     |      |  |
| GEST. FLUSSI IBAN           | Località                                                                                                    |                | VERO                   | NA        |               |          | 100      | Prov.       |           |           | VR           |                     |      |  |
|                             |                                                                                                    |                | 3,607,740              |           |               |          |          |             |           |           |              |                     | _    |  |
| Mantieni il menu aperto (V) | Destite B/                                                                                                    | Fad Barala     | 00000                  |           | _             |          |          |             |           |           |              |                     |      |  |
|                             | Partita IV/                                                                                                    | Cod. Inscale   | 000000                 | 000000    |               |          |          |             |           |           |              |                     |      |  |
|                             | Paese                                                                                                    |                | ITALIA                 |           |               |          | 1        | Descriz     | ione ba   | Inca 😳    |              |                     |      |  |
|                             | Processing of the second second second second second second second second second second second second second se | _              |                        |           |               |          |          |             |           |           |              |                     |      |  |
|                             | Describion                                                                                                    | e sporteso     |                        |           |               |          | 1        | C-8488      |           |           |              |                     |      |  |
|                             | Fax                                                                                                    |                |                        |           |               |          |          |             |           |           |              |                     |      |  |
|                             | -                                                                                                    |                |                        |           |               | -        |          |             |           |           |              |                     | _    |  |
|                             | PROFESSION (                                                                                                    | and the second | NAME OF TAXABLE PARTY. | III PARTI | 775 11        | I PATTER |          |             | (Carrows) | -         |              |                     | -    |  |
|                             | Paese                                                                                                    | T Cin Eu       | r 01                   | CIN       | Z             | AB       | 0100     | 0           | CAB       | 12345     | Conto        | 00000000012         |      |  |
|                             |                                                                                                    |                |                        |           | 10/2-11       |          | .1000000 |             |           |           |              |                     | _    |  |
|                             | Modalità e                                                                                                    | anamento       | . Manna                | inn (7) ( | Danifica      | 17.44    |          | riteria     | a branda  | dbla (1)  | asaana aw    | olara non trasfact  | dia. |  |
|                             | in a desired b                                                                                                  | - and - and -  | - Hebbe                | and Cit   | over start of |          | 24.910   | CHCOLAR     | e adore   | inter Cre | aseyin circ  | Anare must susperio |      |  |

1. Compilare le voci previste per l'inserimento di una nuova anagrafica quali:

*Codice Anagrafica:* è un codice alfanumerico che identifica il nominativo in modo univoco; *Tipo:* indica il tipo di anagrafica (A-Azienda, C-Clienti, F-Fornitori, D-Dipendenti, E-Fornitori Estero, H-Clienti Estero, K-Contribuente, X-Altro);

*Tipo codice:* nel caso di anagrafiche clienti, fornitori o contribuenti che utilizzano alcune tipologie dispositive (esempio Rid, Mav, F24) selezionare la tipologia del codice disposizione (Utenza, Matricola, Codice Fiscale, Codice Cliente, Codice Fornitore, Port.Commerciale, Altri, Nessuno);

Il pulsante 🔻 previsto per la voce Tipoe Tipo codice agevola l'impostazione in quanto presenta la lista di tutti i possibili valori che la voce può assumere.

*SIA:* nel caso si tratti di un'anagrafica Azienda è il codice SIA bancario necessario per la gestione delle distinte dispositive;

*Nominativo e Nominativo (seguito):* è la ragione sociale per una società o il nominativo nel caso di persona fisica;

*Indirizzo, Cap, Località, Provincia, Paese:* indica l'indirizzo completo dell'anagrafica; *Partita Iva/Cod.Fiscale:* è la partita iva nel caso di società o il codice fiscale nel caso di persona fisica;

*E-mail e Fax:* sono rispettivamente gli spazi dove indicare l'indirizzo di posta elettronica e il numero di telefax;

*Coordinate IBAN (Paese, CIN Eur, CIN, ABI, CAB, Conto, Descrizione Banca, Descrizione Sportello):* sono le coordinate bancarie necessarie per le operazioni di incasso e/o di pagamento.

*Modalità di pagamento:* nel caso di anagrafiche dipendenti indicare la forma di pagamento per l'accredito dello stipendio (Bonifico, Assegno circolare trasferibile, assegno circolare non trasferibile, Nessuno).

2. Fate click sul *pulsante* / *conferma* per confermare la memorizzazione

dell'anagrafica in archivio

in alternativa

3. Fate click sul **pulsante x ripristina** se desiderate annullare quanto inserito ma rimanere nella finestra di lavoro che consente l'inserimento di un nuovo nominativo

oppure

3. Fate click sul **pulsante (pulsante ) ritorna** per tornare all'elenco dei nominativi senza memorizzare la nuova anagrafica

Il **pulsante [A]** home permette di tornare alla finestra di lavoro iniziale.

Il **pulsante (Q) ricerca** permette l'impostazione dei criteri di selezione per la visualizzazione dei nominativi.

« indietro

/ cbi / archivi / gestione anagrafica / indice

« indietro

**Gestione Anagrafica** 

### 3. Modificare un'anagrafica

Nella finestra di lavoro che presenta l'elenco dei nominativi:

1. Nella riga del nominativo fate click nella colonna accanto alla voce *Tipo* per selezionarlo. Il nominativo è selezionato se appare il simbolo v

2. Fate click sul pulsante modifica modifica

Sarà quindi visualizzata la finestra di lavoro nella quale variare i dati dell'anagrafica. Tale finestra di lavoro è analoga a quella descritta per l'inserimento di una nuova anagrafica, ma in questo caso i dati sono già compilati.

Per maggiori informazioni sulle voci che compongono l'anagrafica consultare il paragrafo CBI Archivi Gestione Anagrafiche - Inserimento di un'anagrafica.

| <b>W</b> unicredit                      |                                     |                    |                      |                             | added and               | or addar        |
|-----------------------------------------|-------------------------------------|--------------------|----------------------|-----------------------------|-------------------------|-----------------|
| Corporate Instantig                     | CB1                                 | ONLINE             | SERVIZI FINA         | NZIARI AMMINISTRAZ          | IONE                    |                 |
| «Nascordi                               | Homa Ripristina Stampa P            | O V                | •                    |                             |                         |                 |
| Conti Correnti                          | 1.10.079842.00073475325532575       |                    |                      |                             |                         |                 |
| Conti Anticipi                          | <ul> <li>Modifica Anagra</li> </ul> | afica              |                      |                             |                         |                 |
| Rendic. Portafoglio                     |                                     | A REAL PROPERTY OF |                      |                             |                         |                 |
| Esiti                                   | CT-14-1                             |                    |                      |                             |                         |                 |
| Incassi                                 | Caente:                             | SOCIETA' XI        | z •                  |                             |                         |                 |
| Pagamenti Italia                        | Sanataria                           | 1775               |                      |                             | Interview Inc.          |                 |
| Pagamenti Estero                        | Cod.Anag.                           | SG                 |                      | Tipo codice                 | Nessuno                 | •               |
| Conferme da hanca                       | Tipo                                | A-Azienda          | -                    | Sia                         | 358R0                   |                 |
| Informazioni                            | Nominativo                          | COCIETA: VY        | 2.                   | Codice Sia                  | 00001                   |                 |
| Esportazioni                            |                                     | OUCIEIA AL         |                      |                             |                         |                 |
| Archivi                                 | Nominativo(seguito)                 | SG                 |                      |                             |                         |                 |
| Gestione anagrafiche<br>Ricerca ABL/CAB | Indirizzo                           | VIA                |                      | CAP                         | 37100                   |                 |
| 000117000011044                         | Località                            | LOC                |                      | Prov.                       | VR                      |                 |
| Mantieni il menu aperto 🗹               |                                     |                    |                      |                             |                         |                 |
|                                         | Partita IVA/ Cod. fiscale           | 0000000018         |                      |                             |                         |                 |
|                                         | Paese                               | IT                 |                      | Descrizione banca           |                         |                 |
|                                         | Descrizione sportello               |                    |                      | E-Mail                      |                         |                 |
|                                         | fax                                 |                    |                      |                             |                         |                 |
|                                         | T MAR                               |                    |                      |                             |                         |                 |
|                                         |                                     |                    |                      |                             |                         |                 |
|                                         | Modalità pagamento                  | Nessuno Ol         | Bonifico 🔿 Asse      | gno circolare trasferibile  | Assegno circolare n     | on trasferibile |
|                                         | Dimetante-sea antipercentili in     |                    |                      |                             |                         |                 |
|                                         | A partire dal 1º Gennaio 2          | 008 il Sistema Ba  | incario Italiano h   | a disposto che il codice IB | AN (International Bank  | Account         |
|                                         | Number) è l'unico ed esc            | lusivo standard p  | er l'identificazioni | e del Conto Corrente da ut  | lizzare nell'esecuzione | dei pagamenti   |
|                                         | nazionali.                          |                    |                      |                             |                         |                 |

3. Effettuate le modifiche nelle voci visualizzate

4. Fate click sul **pulsante V** conferma per memorizzare le modifiche apportate in alternativa

4. Fate click sul **pulsante ripristina** se desiderate annullare le modifiche apportate all'anagrafica ma rimanere nella finestra di lavoro che consente la variazione del nominativo selezionato

oppure

4. Fate click sul **pulsante Spag.prec.** per tornare all'elenco dei nominativi senza confermare le modifiche apportate

Il **pulsante** 📥 stampa permette di stampare il contenuto della finestra attiva.

Il **pulsante** 🚯 home permette di tornare alla finestra di lavoro iniziale.

/ cbi / archivi / gestione anagrafica / indice

UniWeb

« indietro

**Gestione Anagrafica** 

# 4. Eliminare un'anagrafica

Nella finestra di lavoro che presenta l'elenco delle anagrafiche, procedete come segue:

1. Nella riga del nominativo fate click nella colonna accanto alla voce *Tipo* per selezionarlo. Il nominativo è selezionato se appare il simbolo 🗸

🗗 E' possibile selezionare contemporaneamente più anagrafiche.

2. Fate click sul pulsante 🔞 elimina

« indietro